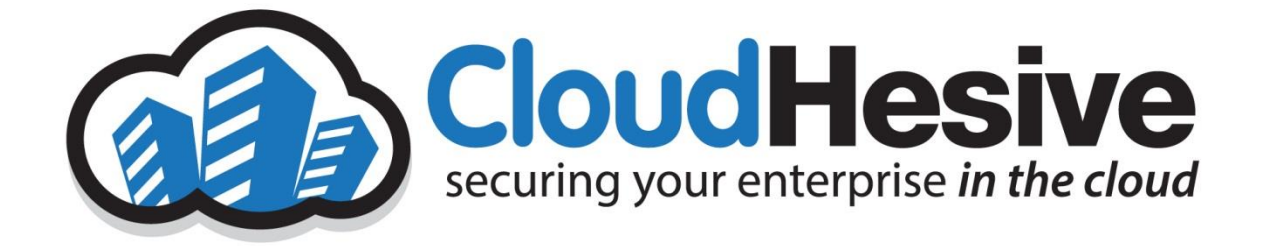

# SOP – ServiceNow Customer Portal Self Registration

## Contents

| Revision History                       | 2 |
|----------------------------------------|---|
| References                             | 3 |
| RACI Model                             | 4 |
| Overview                               | 5 |
| Authorization                          | 5 |
| Assumptions                            | 5 |
| Audience                               | 5 |
| Applies To                             | 5 |
| Communication                          | 5 |
| Ongoing Maintenance                    | 5 |
| Quality Controls                       | 5 |
| CloudHesive ServiceNow Customer Portal | 6 |
| Self-Registration Steps:               | 6 |

## **Revision History**

| Revision | Description | Author         | Authored<br>Date | Approver | Approved<br>Date | Released<br>By | Release<br>Date |
|----------|-------------|----------------|------------------|----------|------------------|----------------|-----------------|
| 1        | Initial     | Chad<br>Conant | May 18,<br>2022  |          |                  |                |                 |
| 2        |             |                |                  |          |                  |                |                 |
| 3        |             |                |                  |          |                  |                |                 |

# References

| Location | Filename | Title | Version | Source |  |
|----------|----------|-------|---------|--------|--|
|          |          |       |         |        |  |

## RACI Model

#### Overview

The purpose of this document is to outline the self-registration process in the ServiceNow Customer Portal.

#### Authorization

All Employees and Customers with approved access to ServiceNow Customer Portal are allowed to review this process.

#### Assumptions

The assumptions for this process are that the resources have been approved for access to ServiceNow Customer Portal.

## Audience

All Customers should have access to this process.

## Applies To

This document applies to all Customers that may submit issues or requests through the ServiceNow Customer Portal.

## Communication

Any changes to this process are communicated internally to the Executive Team.

#### **Ongoing Maintenance**

Any changes to the self-registration process will be documented and distributed to the Audience.

## **Quality Controls**

Annual reviews of this process are performed, and any required changes to the process are documented herein.

## CloudHesive ServiceNow Customer Portal

#### Self-Registration Steps:

1. Visit https://cloudhesive.service-now.com/csm and click Register.

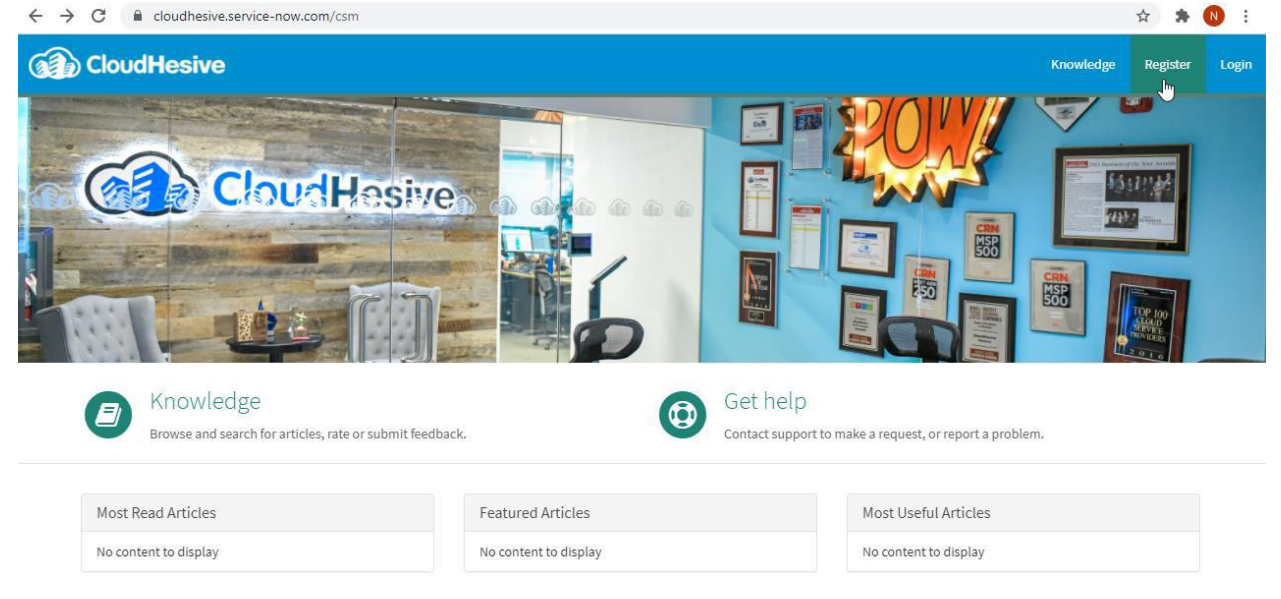

2. Complete and submit the Self-Registration form. Once submitted, the system will notify designated Customer Administrators (CloudHesive will approve until designated).

NOTE: You will need your Customer Registration Code when registering. This can be provided from your designated Customer Administrator(s) or CloudHesive Support.

- 3. Designated Customer Administrator(s) will receive notification to review and approve self-registration requests.
- 4. You will receive an email with your User ID and a temporary password. The system will force password change at first login.